## INSTRUCTIONS FOR ONLINE PRELICENSING (UCANPASS) \*Works best with Internet Explorer

## How to Register for online UCanPass system:

- Go to <u>www.ucanpass.com</u>
- On left side, click "New Users"
- Using the drop down boxes answer these questions:
  - In which state will you earn your license?
  - Where does your RVP live? Mississippi
  - What is your RVP's Name? Jared L Nelson
  - What is your RVP's Rep ID? MFG21
- Step 2: Online prelicensing course (\$0.00) Click "continue"
- Enroll click "Continue"
- Select "Create an Account" and complete the registration process.
  - It will ask you to fill out a "Billing address" do not let that worry you, this online class is paid for. Just put in your regular mailing address.
- Once complete, click "Register", then review & "Accept Terms".
  - o (future logins you will use your email and password to access ucanpass)
- You will return to the uCanPass home page, Click "Returning Users"
- You will be asked to verify your information, answer security questions fill in any missing info
  For SSN use format XXX-XXXXX
- Click "Continue" Now you are registered! Click "Launch course"
- Click the link "Click Here to Launch Your Course"
- Keep Clicking "<u>Next ></u>" through all the introduction info. until you get to a welcome video that you can skip by clicking "*Close Window*". Then click "Next".
- Click "I agree" to terms and privacy policy, then click "Continue"
- You will now arrive at the **Main Menu** of the UCanPass system.

## The online class schedule is in six 2 - 3 hour Study Sessions

## Study Session 1

- A. Watch "Intro & Chapter 1" video (52 min) at www.rvptraining.com/online-class
- B. Do Ch. 1 quizzes (1 1.5 hours) at www.ucanpass.com under "Study by Topic"

## **Study Session 2**

- A. Watch "Chapter 2" video (83 min) at www.rvptraining.com/online-class
- B. Do Ch. 2 quizzes (1 2 hours) at www.ucanpass.com under "Study by Topic"

## **Study Session 3**

- A. Watch "Chapter 3" video (60 min) at www.rvptraining.com/online-class
- B. Do Ch. 3 quizzes (1 2 hours) at www.ucanpass.com under "Study by Topic"

## **Study Session 4**

- A. Watch "Chapter 4" video (46 min) at www.rvptraining.com/online-class
- B. Do Ch. 4 quizzes (1 1.5 hours) at <u>www.ucanpass.com</u> under "Study by Topic"

## **Study Session 5**

- A. Watch "Chapter 5" video (47 min) at www.rvptraining.com/online-class
- B. Do Ch. 5 quizzes (1 2 hours) at www.ucanpass.com under "Study by Topic"

## **Study Session 6**

A. Pass the Certificate Exam (1.5 - 2 hours) at www.ucanpass.com

## Accessing Chapter quizzes & quiz-taking strategy:

- From UCanPass Main Menu: choose "Study by Topic", then "Select Chapter" in top left corner.
- From drop-down menu click Ch.1 "Completing the application, Underwriting, & Delivering the Policy"
- You will bypass all the info & go straight to the "Quiz" button in the top right corner.
- After watching the Intro & Chapter 1 life video you will take Ch. 1 quizzes using our quiz strategy.
- Take the Ch. 1 quizzes until you make a 70%+, then immediately move on & repeat this process with Chapters 2–5. Pass all 5 chapter guizzes w/ a 70%+ & this will "unlock" the Certificate exam.

## **Receive Course Credit:**

- You must pass the Certificate Exam with 70%+ to receive course completion credit.
- Once you click "Certificate exam" on main menu, read the instructions carefully, then click "Next"
- The next page is the Proctor Affidavit where you fill in their information.
- Your proctor cannot be a relative or a Primerica rep/employee; friend or co-worker is fine
- Click "Next" & begin exam: Use google or Socratic app to pass the certificate exam on the 1<sup>st</sup> attempt.
- Watch the 5 min "Tips to Pass the Certificate Exam Quickly" video on this method at the bottom of www.rvptraining.com/online-class
- When you pass the Certificate exam, you qualify for the test voucher to schedule your real exam ASAP.

## **Request test voucher:**

- Call RLC to request voucher: 850-562-4726. They will ask for name and REP ID.
- Calling is much faster, but you can email the request to <u>FL.RLC@primerica.com</u>

## Register account, & Schedule exam:

- Go to: <u>www.pearsonvue.com/ms/insurance</u>
- Click "Create Account"
- A privacy policy box will pop up, scroll down to the bottom, check box & click "I Agree"
- Select "No, I do not know my MSINS ID"
- Enter in your personal info- (name, DOB, etc.) EXACTLY as it appears on your ID that you will take to the testing center, then Click Next.
- Enter your home address information & phone number, then click Next
- Create your username, password, & security questions
- Once logged in, click "View Exams"
- Search for exam name "MS Life Producer" and click Go
- Click the link "MS Life Producer", then click "Next"
- Select from the drop-down menu "Online Training"
- Two new questions will generate:
- Select from the drop-down menu "ExamFX" (online class provider)
- Then enter the month/year of course completion, then Click "Next", then click "Next" again
- Testing centers near your hometown will pop up & you can select which testing site you would like.
- Check the box out beside the address of which site you want, then click next.
- Choose the desired date & time you would like to take your exam, then click Next (you might want to look at more than one testing site to see what dates & times they have to available)
- Confirm the information & scroll to the bottom of the page & click "Proceed to Checkout"
- Review the Terms & Conditions and click Agree
- Under the total amount due, click the little arrow next to Add Voucher or Promo Code a box will pop up to enter your voucher code, then click Apply
- Scroll to the bottom of the page and click Next. (you will receive an email confirmation)

## How to study until your exam date:

- Continue reviewing for your exam by taking the all the chapter quizzes again.
- Attend the Life Review Study Halls on ZOOM Monday 6:00-8:30pm. The zoom ID is: 655757665.
- Make sure to bring 2 forms of ID to the exam location (driver's license & credit/debit card is easiest)
- Once you have passed your exam Turn in your pass notice ASAP to get your license appointed!

## How to turn in Pass Notice:

- Turn into our local office: <u>3900 Lakeland Drive</u>, <u>Suite 500 Flowood</u>, <u>MS 39232</u> or
- Scan or take a very clear picture of the pass notice & email it to: nelsonconsulting@hotmail.com or
- Fax your pass notice to the office: <u>601.932.0124</u>

## Turn in completed NAIC application- ask trainer/RVP for this form:

Send to Flowood office via in person, via email: <u>nelsonconsulting@hotmail.com</u>, or via fax: 601.932.0124. (\*Not turning in will delay your license.)

If you have ANY questions at all regarding licensing, Please call the office at (601) 932-0122.

# Plan Your Study Schedule

## **Study Session 1**

- A. Watch "Intro & Chapter 1" video (52 min) at <u>www.rvptraining.com/online-class</u>
- B. Do Ch. 1 quizzes (1 1.5 hours) at www.ucanpass.com under "Study by Topic"

#### **Study Session 2**

- A. Watch "Chapter 2" video (80 min) at www.rvptraining.com/online-class
- B. Do Ch. 2 quizzes (1 2 hours) at www.ucanpass.com under "Study by Topic"

#### **Study Session 3**

- A. Watch "Chapter 3" video (60 min) at www.rvptraining.com/online-class
- B. Do Ch. 3 quizzes (1 2 hours) at www.ucanpass.com under "Study by Topic"

## **Study Session 4**

- A. Watch "Chapter 4" video (46 min) at www.rvptraining.com/online-class
- B. Do Ch. 4 quizzes (1 1.5 hours) at <u>www.ucanpass.com</u> under "Study by Topic"

#### **Study Session 5**

- A. Watch "Chapter 5" video (47 min) at www.rvptraining.com/online-class
- B. Do Ch. 5 quizzes (1 2 hours) at www.ucanpass.com under "Study by Topic"

## **Study Session 6**

A. Pass the Certificate Exam (1.5 - 2 hours) at www.ucanpass.com

| Sun | Mon | Tue | Wed | Thu | Fri | Sat |
|-----|-----|-----|-----|-----|-----|-----|
|     |     |     |     |     |     |     |
|     |     |     |     |     |     |     |
|     |     |     |     |     |     |     |
|     |     |     |     |     |     |     |
|     |     |     |     |     |     |     |
|     |     |     |     |     |     |     |
|     |     |     |     |     |     |     |
|     |     |     |     |     |     |     |
|     |     |     |     |     |     |     |
|     |     |     |     |     |     |     |
|     |     |     |     |     |     |     |
|     |     |     |     |     |     |     |